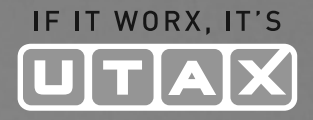

# BEDIENUNGS-ANLEITUNG

## DIGITALE FARB-MULTIFUNKTIONSSYSTEME CDC 5526L/5626L

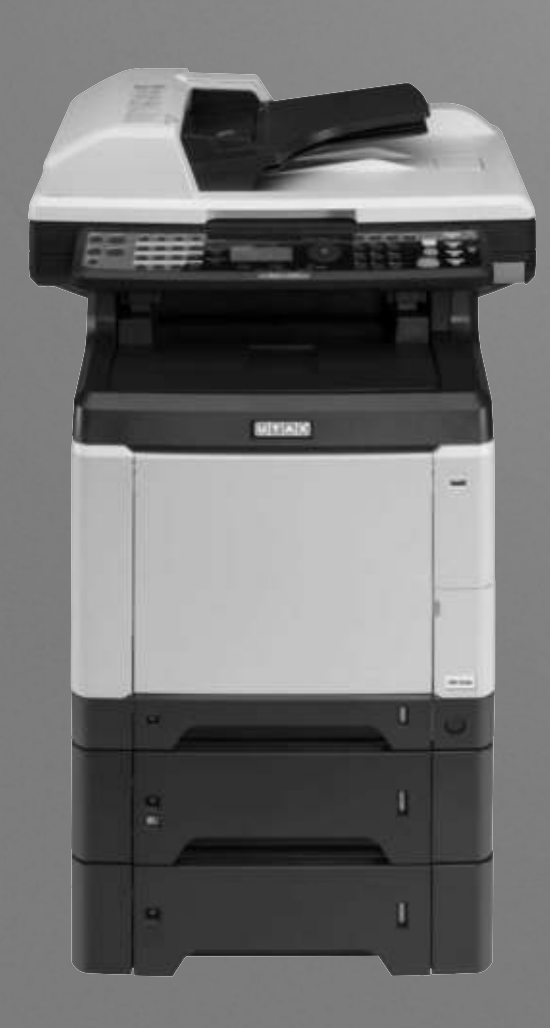

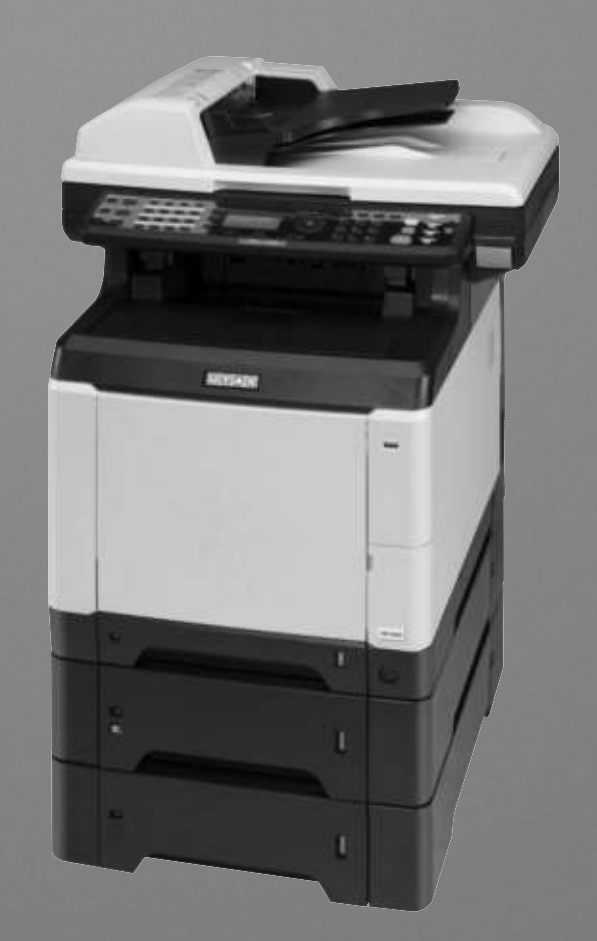

| Ausdruck.<br>Sind Sie sicher? |    |   |   |      |   |
|-------------------------------|----|---|---|------|---|
| →Statusseite                  |    |   |   |      |   |
| [                             | Ja | ] | [ | Nein | ] |

6 Drücken Sie die **OK** Taste. Eine Bestätigungsanzeige erscheint.

Das Bild links zeigt die Auswahl [Statusseite].

7 Drücken Sie [Ja] (die Linke Auswahl-Taste). Der Ausdruck erfolgt. *Fertig.* wird angezeigt und die Anzeige wechselt wieder in das Menü Listendruck.

**HINWEIS:** Sollte eine Ausdrucksperre aktiv sein, erscheint *Die Benutzung des Systems ist nun gesperrt.* und der Druck wird abgebrochen.

#### Servicesstatus-Seite

Hier werden mehr Detailinformationen ausgegeben als auf der Statusseite. Mitarbeiter des Kundendienstes drucken in der Regel die Servicestatus-Seite aus, wenn Wartungsarbeiten vorgenommen werden.

#### Netzwerkstatusseite

Hier prüfen Sie Informationen wie Netzwerkschnittstelle, Firmwareversion, Netzwerkadresse und Protokoll.

| Notzwork         | etatuese  | ito |  |
|------------------|-----------|-----|--|
| MFP              | .51414550 |     |  |
| Firmware Version |           |     |  |
|                  |           |     |  |
|                  |           |     |  |
|                  |           |     |  |
|                  |           |     |  |
|                  |           |     |  |

Gehen Sie wie folgt vor, um eine der Listen auszudrucken.

| Sys.Men./Zähler.: 💠 🕰 |       |  |
|-----------------------|-------|--|
| Dokumentenbox         | X     |  |
| 12 Ziel bearbeit      | cen   |  |
| 13 Einstell/Wart      | cung  |  |
| [Beer                 | nden] |  |
|                       |       |  |

1 Im Sys. Menü/Zähler drücken Sie die △ oder ▽ Taste, um [Einstell/Wartung] zu wählen.

| Einstell/Wartung: <b>OK</b><br>Ol Kopierhelligkeit<br>O2 Send/Box Hellig.<br>O3 AutoFarbkorrekt.<br>[Beenden] | 2 | Drücken Sie die <b>OK</b> Taste. Das Menü Einstell./<br>Wartung erscheint.                                                                                                    |
|----------------------------------------------------------------------------------------------------|---|----------------------------------------------------------------------------------------------------|
|                                                                                                    | 3 | Drücken Sie die ∆ oder ⊽ Taste, um [Service<br>Einst.] zu wählen.                                                                                                    |
| Service Einst.:<br>Ol Service Status<br>O2 Netzwerkstatus<br>O3 Testseite<br>[Beenden]                        | 4 | Drücken Sie die <b>OK</b> Taste. Service Einstellungen erscheint.                                                                                                    |
|                                                                                                    | 5 | Drücken Sie die ∆ oder ∇ Taste, um<br>[Servicestatus] oder [Netzwerkstatus] zu wählen.                                                                                         |
| Ausdruck.<br>Sind Sie sicher?<br>→Netzwerkstatus                                                              | 6 | Drücken Sie die <b>OK</b> Taste. Eine<br>Bestätigungsanzeige erscheint.<br>Das Bild links zeigt die Auswahl [Netzwerkstatus].                                                  |
| [ Ja ] [ Nein ]                                                                                               |   |                                                                                                    |
|                                                                                                    | 7 | Drücken Sie [Ja] (die <b>Linke Auswahl-Taste</b> ). Der<br>Ausdruck erfolgt. <i>Fertig.</i> wird angezeigt und die<br>Anzeige wechselt zum Menü Einstellung/Wartung<br>zurück. |

**HINWEIS:** Sollte eine Ausdrucksperre aktiv sein, erscheint *Die Benutzung des Systems ist nun gesperrt.* und der Druck wird abgebrochen.

### Sendeergebnis-Bericht

Nach Abschluss der Sendung kann automatisch ein Sendebericht ausgedruckt werden. Die nachstehende Tabelle zeigt die verfügbaren Einstellungen. Die Grundeinstellung lautet *Nur bei Fehler*.

| Menüpunkt | Beschreibung                                                                                               |
|-----------|----------------------------------------------------------------------------------------------------|
| Aus       | Es wird kein Sendebericht gedruckt.                                                                        |
| Ein       | Der Sendebericht wird automatisch<br>gedruckt.<br>Gesendete Bilder können ebenfalls<br>eingedruckt werden. |